# 图书馆研修间预约入馆指南

亲爱的南开大学师生读者,为了给大家提供更加舒适、个性化的空间服务, 南开大学图书馆研修间对大家免费开放了!截至目前,图书馆内研修间可分为研 读间、研讨室两种类型,其中研读间可以为师生读者提供独立的学习空间,研讨 室则允许师生读者以小组的形式进行预约和讨论。津南校区中心馆、八里台校区 逸夫馆均有研读间/研讨室提供给读者使用。

研读间仅限1位读者使用,室内配有单人自习桌椅、电源、网络端口等,可 以为读者提供安静的单人学习空间;研讨室共有三种类型,其中,中心馆研讨室 有大小两种类型,分别配有6人(3-6)、10人(5-10)研讨桌椅;逸夫馆研讨 室只有一种类型,配有8人(4-8)研讨桌椅。所有研讨室均提供网络端口,另 外提供电子白板、触控一体机中的一种或两种设备,供读者进行小组学习讨论。

下面,将为您详细讲解研修间如何进行**在线预约、签到入馆、刷卡离馆**等操 作。

#### 一、在线预约

读者可提前1天预约单人研读间、多人研讨室服务。研修间系统开放时间与 图书馆开馆时间一致(节假日开放时间请查看图书馆通知)。单人研读间预约时 间最短58分钟,最长14小时;多人研讨室预约时间最短58分钟,最长4小时。

在校读者可在校园网环境下,通过南开大学图书馆微信公众号(推荐)、现 场扫描二维码、图书馆主页、手机飞书南开微应用等四种途径中的任意一种进行 在线预约。

注意,如果读者所在位置校园网不稳定,读者也可使用手机流量通过 VPN 登录信息门户账号、密码后使用"业务系统"中的"图书馆 IC 空间"进行预约 (飞书途径只可通过校园网途径登录,不能使用手机流量)。

#### 1.1 在线预约途径

1.1.1 图书馆公众号预约(推荐)

关注**南开大学图书馆微信公众号**,打开读者服务菜单,选择"座位&研修间预约"功能,使用**信息门户账号、密码**登录即可进行研修间预约。

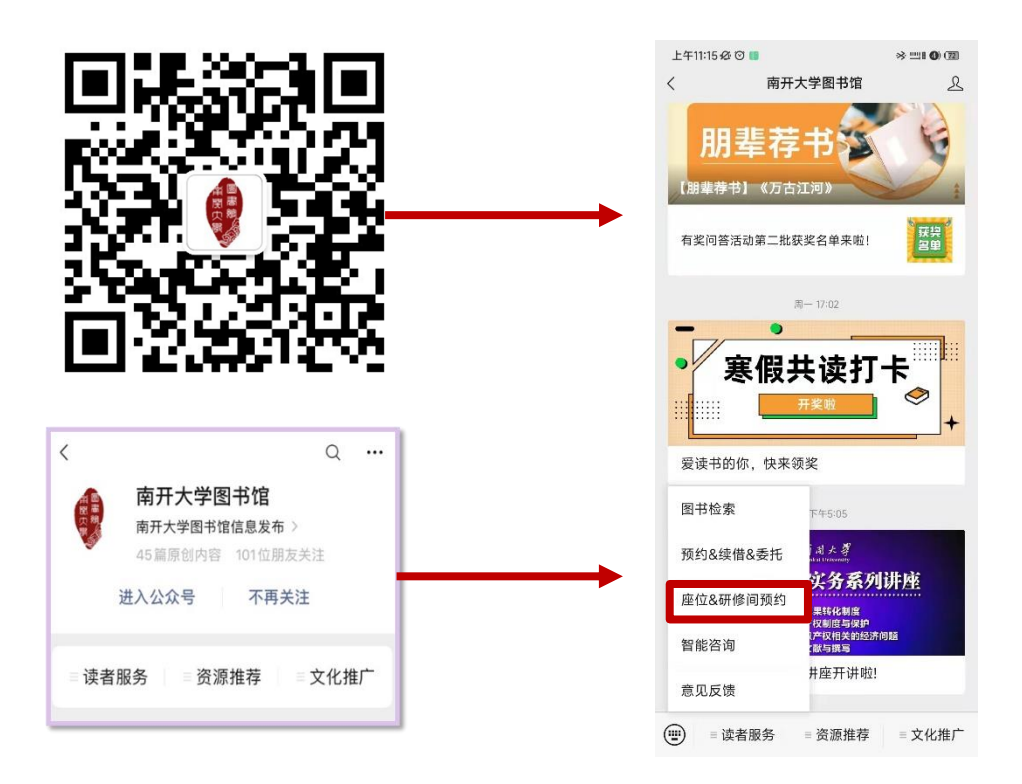

## 1.1.2 现场扫描二维码预约

打开微信,扫描下方二维码后,使用信息门户账号、密码登录即可进行 研修间预约。

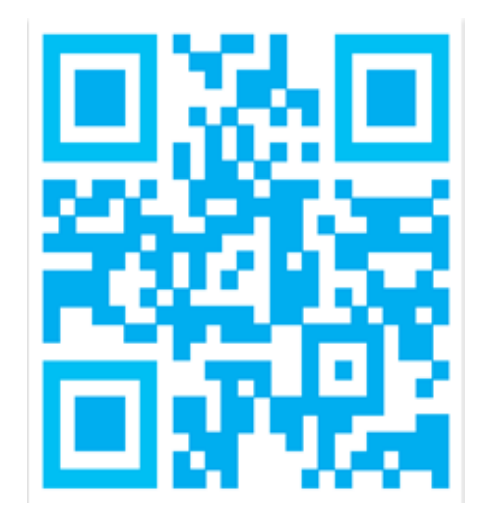

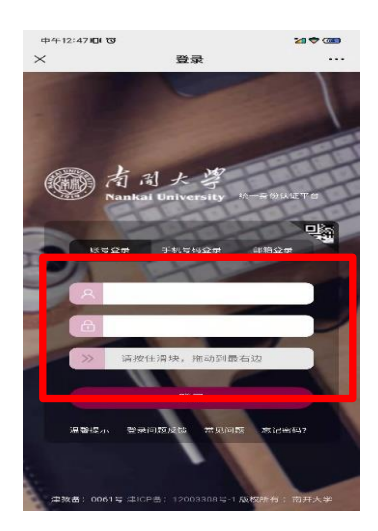

## 1.1.3 图书馆主页预约

进入图书馆主页→快捷菜单(或服务→空间服务)→空间预约,进入<u>南</u> <u>开大学图书馆 IC 空间预约系统</u>,用户名/密码为:信息门户账号/密码。 1.1.4 "飞书"预约办法

采用"SSO登录"认证方式,输入"nankai",进行南开大学统一身份 认证;认证成功后,打开飞书→工作台→南开微应用→图书馆预约。

|                                                                                                    | an real train                                                                                                    | <                                                                                                    |                                                                                                    |
|----------------------------------------------------------------------------------------------------|----------------------------------------------------------------------------------------------------|----------------------------------------------------------------------------------------------------|----------------------------------------------------------------------------------------------------|
| 登录飞书极速版                                                                                                    |                                                                                                    | 토쯩 022                                                                                                    |                                                                                                    |
| 使用飞书极速版账号登录                                                                                                    |                                                                                                    | 请输入企业域名来告诉我们你要登录的团队。                                                                                                    |                                                                                                    |
| +86 - 请输入你的手机号                                                                                                    |                                                                                                    | nanka                                                                                                    | .feishu.                                                                                                    |
| 用邮箱登录                                                                                                    |                                                                                                    | 我工知谋令业研会                                                                                                    |                                                                                                    |
| 5没有账号? 立即注册                                                                                                    |                                                                                                    | 14.1.1419年1月                                                                                                    |                                                                                                    |
|                                                                                                    |                                                                                                    |                                                                                                    |                                                                                                    |
|                                                                                                    |                                                                                                    | 下一步                                                                                                    |                                                                                                    |
|                                                                                                    |                                                                                                    | awerty u                                                                                                    | i o                                                                                                    |
| 点击下一步代表你已候读并同意服务的                                                                                                    | 协议和建私政策                                                                                                    | asdfghj                                                                                                    | k                                                                                                    |
| T-9                                                                                                    |                                                                                                    | ☆ z x c v b n                                                                                                    | m                                                                                                    |
| <sup>32,11</sup><br>[]] SSO 登录                                                                                                    |                                                                                                    | 123 space                                                                                                    | dor                                                                                                    |
|                                                                                                    |                                                                                                    |                                                                                                    |                                                                                                    |
| <b>}:39</b>                                                                                                    | . <b>.</b>                                                                                                    | 下午1:54 几冬谷 切?                                                                                                    | ગ્રામાં જે                                                                                                    |
| <sup>9:39</sup><br>工作台                                                                                                    | Q                                                                                                    | TF4154 Dまをじ<br>X 南开校园微应用<br>全部应用                                                                                                    | ગ્રા જ                                                                                                    |
| 3:39<br>了工作台<br>()())<br>()())<br>())<br>())<br>())<br>())<br>())<br>())<br>()                                                                                                    | ■1 ◆ ●<br>Q<br>+<br>通知業用                                                                                                    | T+1:54 ① \$ & @ & 0 :   × 南开校园微应用   全部应用                                                                                                    | چ الد الأ<br>الدين                                                                                                    |
| 9:39<br>了工作台<br>()<br>中國面明<br>即应用<br>調和日本 移动口户 工具                                                                                                    | ・・1 <b>マ ・・</b><br>Q<br>・・・<br>通知常用<br>分質務流<br>其他                                                                                                    | T+1:54 ① & & @ & @ :   × 南开校园微应用   全部应用 ①   ● ●   ● ●   ● ●   ● ●   ● ●   ● ●   ● ●   ● ●   ● ●   ● ●   ● ●   ● ●   ● ●   ● ●   ● ●   ● ●                                                                                                    | 311 ant 余<br>127±[<br>[]]                                                                                                    |
| 9:39<br>文作台<br>()<br>中國面用<br>和選人 移动门户 工具<br>()<br>平田<br>平田<br>平田<br>()<br>()<br>()<br>()<br>()<br>()<br>()<br>()<br>()<br>()                                                                                                    | ・<br>・<br>・<br>・<br>・<br>・<br>・<br>・<br>・<br>・<br>・<br>・<br>・<br>・                                                                                    | T+1:54   ① \$ \$ \$ \$ \$ \$ \$ \$ \$ \$ \$ \$ \$ \$ \$ \$ \$ \$ \$                                                                                                    | 레네 송<br>(오<br>12社대<br>- 卡通의                                                                                                    |
| 9:39<br>文作台<br>() 工作台<br>() 単社 () 1960<br>単社 () 1960<br>単社 () 1960<br>単社 () 1960<br>単社 () 1960<br>単社 () 1960<br>単社 () 1960<br>単社 () 1960<br>単社 () 1960<br>() 1960<br>() 196                                                                                                    | ・11 マ<br>Q<br>Q<br>中心<br>一<br>通加軍用<br>分質辨沈<br>其他<br>取<br>百<br>市<br>子<br>低<br>取<br>可<br>和                                                              | T+1:54   ① \$ \$ \$ \$ \$ \$ \$ \$ \$ \$ \$ \$ \$ \$ \$ \$ \$ \$ \$                                                                                                    | □ al マ<br>12社1<br>で<br>実物招                                                                                                    |
| 9:39<br>文作台<br>(1980月) (日本)<br>1980月<br>1980日<br>1980日<br>1<br>1980日<br>1<br>1980日<br>1<br>1<br>1<br>1<br>1<br>1<br>1 | ・・1 マ • • •<br>Q<br>・・<br>・<br>・<br>・<br>・<br>・<br>・<br>・<br>・<br>通知第用<br>少笑務这<br>其他<br>・<br>・<br>・<br>・<br>・<br>・<br>・<br>・<br>・<br>・<br>・<br>・<br>・ | T+1:54   ① \$\$ \$\$ \$\$ \$\$ \$\$ \$\$ \$\$ \$\$ \$\$ \$\$ \$\$ \$\$ \$\$                                                                                                    | 二<br>二<br>二<br>二<br>二<br>二<br>二<br>二<br>二<br>二<br>二<br>二<br>二                                                                                                    |
| 9:39<br>文件作台<br>() 工作台<br>() 単社 () 1900<br>単社 () 1900<br>単社 () 1900<br>単社 () 1900<br>単社 () 1900<br>単社 () 1900<br>単社 () 1900<br>単社 () 1900<br>単社 () 1900<br>単社 () 1900<br>() 1900<br>()                                                                                                    | ・11 マ <b>●</b><br>Q<br>中心<br>・<br>・<br>・<br>通知軍用<br>分类罪流<br>其他<br>文<br>文章                                                                             | T+154   ① 年40 501     X   南开校显微应用     Catacan   (1)     Catacan   (1)     PHT-PHT   (1)     DFT-PHT   (1)     DFT-PHT   (1) <td< td=""><td>24日 ●<br/>12日<br/>12日<br/>(2<br/>大物招<br/>美物招<br/>美的別</td></td<>                                                                                                    | 24日 ●<br>12日<br>12日<br>(2<br>大物招<br>美物招<br>美的別                                                                                                    |
| 9:39                                                                                                    | ・1 <b>マ</b> • • •<br>Q<br>・<br>・<br>・<br>・<br>・<br>・<br>・<br>・<br>・<br>・<br>・<br>・<br>・                                                               | T+1:51   ① 年4:50 (1)     ×   南开在圆池(1)     C#302月   ① ① ① ① ① ① ① ① ① ① ① ① ① ① ① ① ① ① ①                                                                                                    | ail al ?<br>12社社<br>(?<br>大物招<br>(?<br>我的财                                                                                                    |
| 2:39                                                                                                    |                                                                                                    | T+154   角中校显微应用      南中校显微应用      全部应用      金田四田 <t< td=""><td>al al ?<br/>(2<br/>12社)<br/>(2<br/>12社)<br/>(2<br/>12社)<br/>(2<br/>12社)<br/>(2<br/>12社)<br/>(2<br/>12社)<br/>(2<br/>12社)<br/>(2<br/>12社)<br/>(2<br/>12社)<br/>(2<br/>12社)<br/>(2<br/>12社)<br/>(2<br/>12社)<br/>(2<br/>12社)<br/>(2<br/>12社)<br/>(2<br/>12社)<br/>(2<br/>12社)<br/>(2<br/>12社)<br/>(2<br/>12社)<br/>(2<br/>12<br/>(2<br/>12<br/>(2<br/>(2<br/>12<br/>(2<br/>12<br/>(2<br/>(2<br/>12<br/>(2<br/>(2<br/>(2<br/>(2<br/>(2<br/>(2<br/>(2<br/>(2<br/>(2<br/>(</td></t<> | al al ?<br>(2<br>12社)<br>(2<br>12社)<br>(2<br>12社)<br>(2<br>12社)<br>(2<br>12社)<br>(2<br>12社)<br>(2<br>12社)<br>(2<br>12社)<br>(2<br>12社)<br>(2<br>12社)<br>(2<br>12社)<br>(2<br>12社)<br>(2<br>12社)<br>(2<br>12社)<br>(2<br>12社)<br>(2<br>12社)<br>(2<br>12社)<br>(2<br>12社)<br>(2<br>12<br>(2<br>12<br>(2<br>(2<br>12<br>(2<br>12<br>(2<br>(2<br>12<br>(2<br>(2<br>(2<br>(2<br>(2<br>(2<br>(2<br>(2<br>(2<br>( |

# 1.2 在线预约操作步骤

#### 1.2.1 研读间(单人间)预约步骤

登录进入 IC 空间预约系统后,按如下步骤操作即可完成单人间预约。

| 10:36 🖬 🎯         |             | 10141 | ≂a.al 72         | % 💼 |   |
|-------------------|-------------|-------|------------------|-----|---|
| ☆ A https://libic | .nankai.edu | .cn/m | 1                | O   |   |
|                   |             |       |                  | • • | - |
|                   |             | 座位    |                  |     |   |
| 空间                |             |       |                  |     |   |
| 津南中心馆研读间          |             |       | 32               | 8相  | > |
| 津南中心馆小研讨室         |             |       |                  | 行   | > |
| 津南中心馆大研讨室         |             |       | 38               | 西   | > |
| 八里台逸夫馆研读问         |             |       |                  | 酒   | > |
| 八里台逸夫馆研讨室         |             |       | -91              | 行   | > |
| 1000<br>1000 1000 | <b>企</b>    |       | <b>●</b><br>个人中心 | à   |   |
|                   | 0           |       | <                |     |   |

| 10:50 🖬 🎯                   |                     | 10 XI 🖘 🔐     | 71% 💼   |      |
|-----------------------------|---------------------|---------------|---------|------|
| ☆ A https://opublic.com/p>  | //libic.nankai.edu. | cn/m C        | 0       |      |
| <                           | 津南中心馆研读间            | ]             | 介绍      |      |
|                             | 2022-03-09          |               |         |      |
| 已統約                         | 非开放物约时段             | ( ±           | 自位: 小时) |      |
| 中心馆301<br>支持1-1人使用,位于9      | 中心馆研读间三楼东           |               |         | 点击,选 |
| 38 05 50 31 12 <sup>-</sup> | 35. 33 18 18 17     | 1X 54 56      | 21 2    | 由对应研 |
| 中心馆302<br>支持 1-1 人使用,位于5    | 中心馆研读问三楼东           |               |         | 读间   |
| an an 10 11 12              | 12 11 12 19 17      | 1× 28 28      |         |      |
| 中心馆303<br>支持1-1人使用,位于中      | 10心馆研读间三楼东          |               | ~       |      |
| 98 PP 39 11 17              | 14 14 14 14 14      | 14 19 59      | н н.    |      |
| 中心馆316<br>支持 1-1 人使用,位于中    | 中心馆研读问三楼西           |               | >       |      |
|                             | Au 44 45 46 40      | -10 - 20 - 20 | a a.    |      |
| 中心馆317<br>支持 1-1 人使用,位于5    | 中心馆研读问 楼两           |               | >       |      |
| 18 19 29 31 (32)            | 80 81 88 18 17      | 18 19 19      | 21 25.  |      |
| 111                         | 0                   | <             |         |      |

1.选择预约空间,在下方出现的列 表中,可点击查看不同校区研读间 的详细情况。

| 2.黄色区域 | 或为已有预约的, | 白色为 |
|--------|----------|-----|
| 空闲时段。  | ,点击显示当前日 | 期后的 |
| ">"位置, | 可切换为下一天  | 的。  |

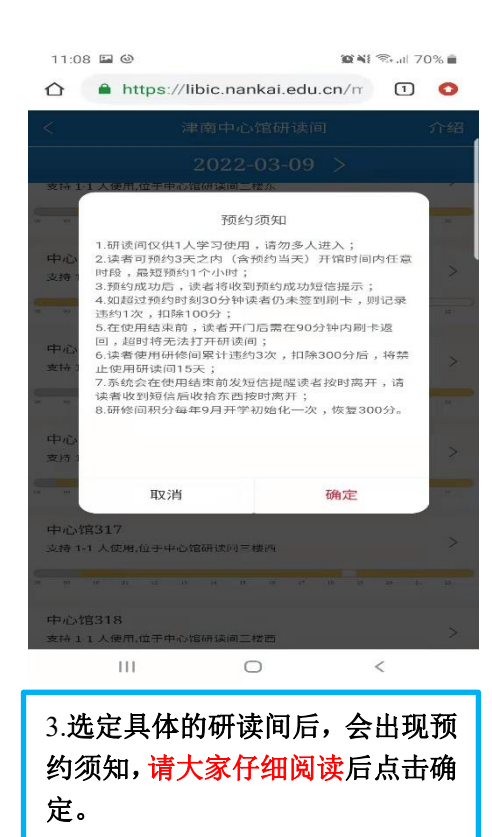

| 中心馆303(  | 中心馆研读间三楼东)           |                 |
|----------|----------------------|-----------------|
| 已初约      | 4627 20(2018) FULQ   | (甲位:小时)         |
| 97 10 11 | 12 13 14 15 16 17 19 | K: 49 48 44     |
| 主题       | 讨论主题与使用目的            |                 |
|          | 每次预约 58 分-23 时       |                 |
| 预约日期     | 2022-03-09           | planta<br>(111) |
| 开始时间     | 13:00                | E               |
| 结束时间     | 14:01                | C               |
|          | 人 数 限 制 1-1          |                 |
| 人员       | 已选择1人                | >               |
| 申请说明     | 请输入相关备注              |                 |
|          |                      |                 |

4.确定好预约日期,开始时间和结 束时间后,点击提交。预约成功会 跳转到预约列表。

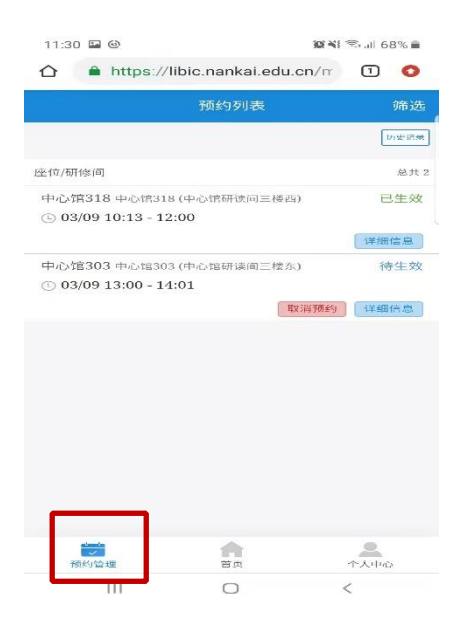

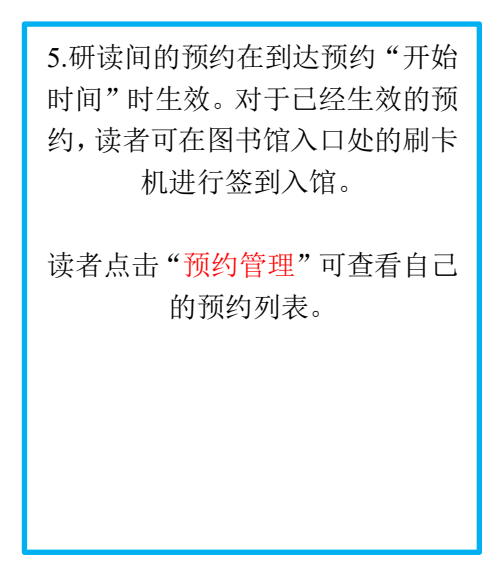

# 1.2.2 多人间研讨室预约步骤

登录进入 IC 空间预约系统后,按如下步骤操作即可完成研讨室预约。

| 10:36 🖬 🎯                                                                                                    | 10 NE Stat 72%                                                                                                    | 2:07 🖬 🐵                              | 102 AL 1994                     | 53% 💼                                 |
|----------------------------------------------------------------------------------------------------|----------------------------------------------------------------------------------------------------|---------------------------------------|---------------------------------|---------------------------------------|
| ☆ ▲ https://libic.nanka                                                                                                    | ii.edu.cn/m 1 📀                                                                                                    | ☆ A https://libic.nar                 | nkai.edu.cn/m                   | ) 🗿                                   |
| Control of All State     District of All State     District of All State |                                                                                                    | < 津南中心<br>2022-                       | 官小研讨室<br>-03-09 >               | 介绍                                    |
| □ 」」 [1] [1] [1] [1] [1] [1] [1] [1] [1] [1]                                                                                                    | And on the Local Control of Control of Contr | 中心馆325<br>支持 3-6 人使用,位于中心馆研读问三        | 林西                              | > 点击,选                                |
| Sin Sin                                                                                                    | 産業位                                                                                                    | 中心馆326<br>支持 3-6 人使用,位于中心馆研读间三        | 100 110 110 110 100 1<br>非教史III | ····································· |
| 空间                                                                                                    |                                                                                                    | 00 00 10 11 12 13 14 15               | 10 17 10 19 29 :                | 20. 22                                |
| 津南中心馆研读间                                                                                                    | 幸看 >                                                                                                    | 中心馆327<br>支持 3-6 人使用,位于中心馆研读问三        | 楼西                              | >                                     |
| 津南中心馆小研讨室                                                                                                    |                                                                                                    | C 5<br>04 04 10 31 14 18 13 30        | 10 17 18 10 -                   | 14.8 (D14                             |
| 八里台逸夫馆研读问                                                                                                    | <u>보</u> /                                                                                                    | 中心馆331<br>支持36人使用位于中心馆研读间三            | 楼东                              | >                                     |
| 八里台逸夫馆研讨室                                                                                                    | 造者 >                                                                                                    |                                       | 10 17 10 19 20 C                | (3) 22                                |
|                                                                                                    |                                                                                                    | 中心馆332<br>支持 3-6 人使用,位于中心馆研读间三        | 糯东                              | >                                     |
|                                                                                                    |                                                                                                    | 00 00 10 11 12 13 14 15               | 10 10 10 10                     |                                       |
| · · · · · · · · · · · · · · · · · · ·                                                                                                    | ~ 入中心                                                                                                    | ————————————————————————————————————— |                                 |                                       |
| 1.选择预约空间,在<br>表中,可点击查看<br>的详细情况。                                                                                                    | 在下方出现的列<br>不同校区研讨室                                                                                                    | 2.黄色区域为已有<br>空闲时段。点击。<br>">"位置,可切把    | 有预约的,白色<br>显示当前日期后<br>奂为下一天的。   | 」为<br>言的                              |

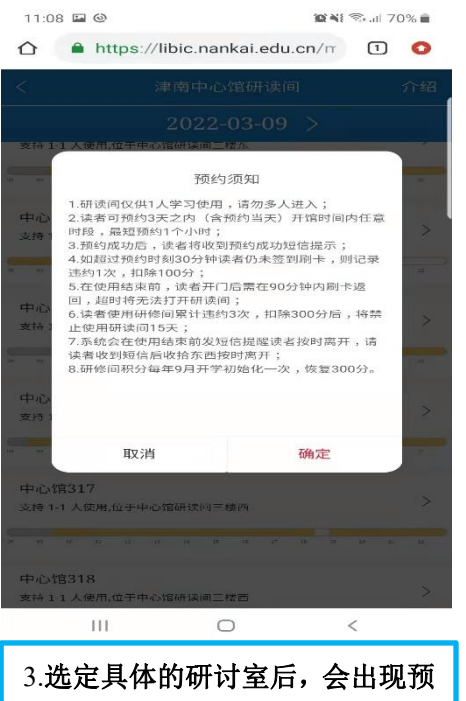

| -101自303() | 中心馆研现间二陵东)<br>非开放预约时段 |    | (甲    | (立: 小时)         |
|------------|-----------------------|----|-------|-----------------|
| 97 10 11   | 14 10 14 15 14 17     | 19 | 15 49 | 20              |
| 主是四        | 讨论主题与使用目的             |    |       |                 |
|            | 每次预约 58 分-23          | 3d |       |                 |
| 顺约日期       | 2022-03-09            |    |       | atoute<br>[all] |
| 开始时间]      | 13:00                 |    |       | Ŀ               |
| 吉東时间       | 14:01                 |    |       | Ŀ               |
|            | 人数限制 1-1              | 6  |       |                 |
| 人员         | 已选择1人                 | 1  |       | >               |
| 但请说明       | 请输入相关备注               | _  |       |                 |
|            |                       |    |       | 0/50            |

3.选定具体的研讨室后,会出现预 约须知,<mark>请大家仔细阅读</mark>后点击确 定。 4.确定好预约日期,开始时间和结束时间 后,需要按研讨室大小类型添加人员。 点击上图框选区域进入人员添加界面

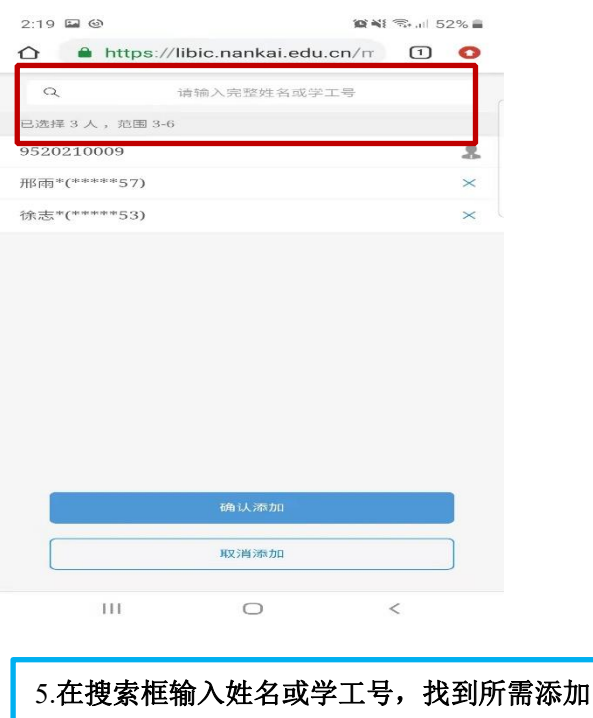

5.在搜索框输入姓名或学工号,找到所需添加 的人员后,点击确认添加。核对信息无误后, 点击提交,即可成功预约研讨室。

注意:研讨室需要预约人搜索团队人员,确认无误后点击搜索结果添加。添 加前必须要征得对方同意,否则管理员将酌情予以禁用处理。 二、签到入馆

图书馆入口处均设有签到机,刷卡签到即可(注:除逸夫馆外,中心馆、经 济学分馆、文中馆等包含扫码器设备的馆舍提供扫码签到功能,效果与刷卡效 果一致,二维码所在位置:个人中心-个人账号右侧,详情见下图。下文介绍中 将不再赘述扫码签到)

| - □<br>下午4:23 疫 ⊙ 💼 → 型番 ❹ | × |
|----------------------------|---|
| × 南开大学图书馆IC空间/座位预约系统       |   |
| 8 =                        |   |
| 🐑 联系方式                     | > |
| 중 历史记录                     | > |
| 👷 个人信用                     | > |
| ⑦ 使用帮助                     | > |
| 21 常见问题                    | > |
| <b>进</b> 入管理端              | > |
| ⊗ 清除绑定                     |   |
| 退出登录                       |   |
|                            |   |
|                            |   |
|                            |   |
|                            |   |
|                            |   |
| 预约管理 首页 个人中心               |   |
|                            |   |

读者预约使用时间生效时(**注意:未生效不能提前刷卡**),系统将开放签到 功能,当系统提示"签到成功时",即可完成签到。

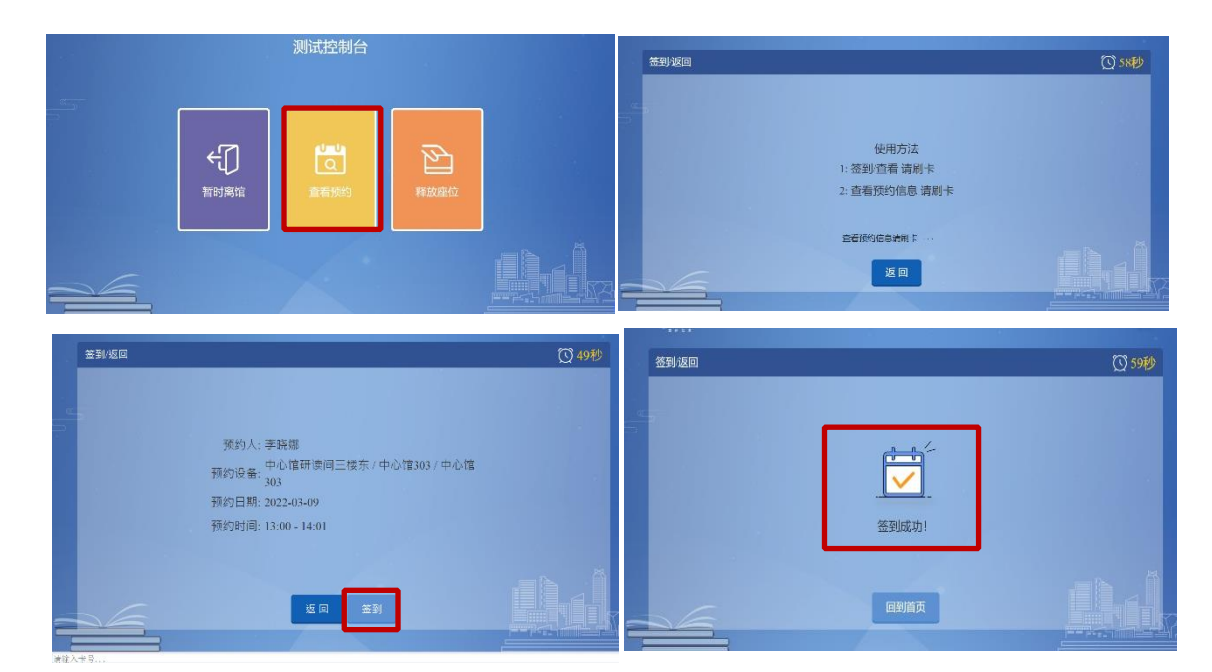

签到过程:见下图

入馆后,读者根据预约信息查找对应的研修间,刷卡打开门禁,进入使用即 可(注意:建议研讨室所有组员在预约台刷卡签到后,研讨室门前也刷卡签到, 确保签到成功。如果有未签到的组员,主预约人将记录违约一次扣除积分100)。

#### 三、离馆

**暂离:** 当读者临时有事,只要暂离时间未超过 90 分钟,且未到预约结束时间,可直接打开研修间的门离开,无需在图书馆入口处的刷卡机刷卡;在规定时间内返回时,需要再门口刷卡机点击"查看预约"并刷卡,确认预约信息后(无需签到),入馆找到对应研读间刷卡进入即可使用;午饭时间(11:00-12:30)内暂离时,暂离时长调整为 120 分钟。

# 注意:未按照正常流程离馆或者暂离超过暂离时间未返回图书馆,将记录 违约一次,同时释放研修间资源。

**离馆**:当已到预约结束时间,读者离开图书馆时,可在刷卡机刷卡离馆。如下图所示。点击确认离开后,结束本次预约使用。如果读者预约时间没到,想提前释放研读间,也可按如下操作,成功释放后还可进行研读间和座位的预约。

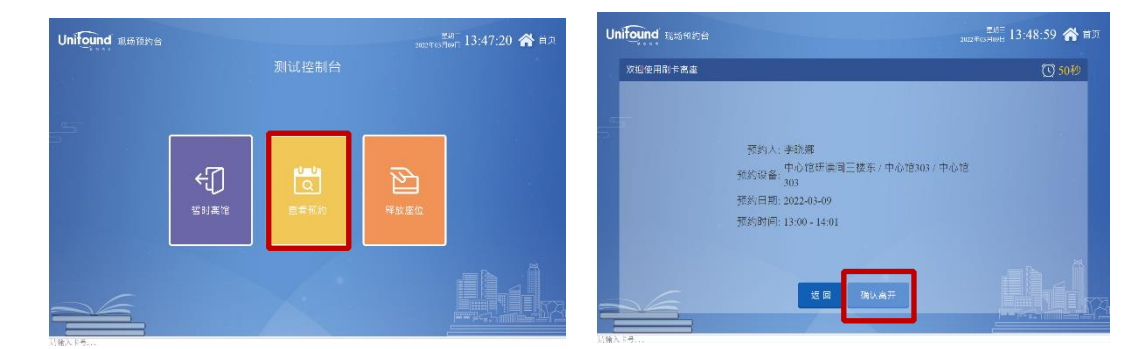

#### 四、取消预约及查询违约记录

登陆系统后,进入预约管理查看预约信息,取消预约(已生效的预约无法取 消);进入个人中心,可查看历史记录、个人信用等信息。

# 五、特别提示

1.使用结束前15分钟会有短信提醒,请读者注意查看,及时收拾随身物品;

2.当读者使用研修间过程中,按下打开门禁开关的按钮后,一定要记得刷卡回到 研修间;系统以按下门禁开关按钮作为判断读者是否离开研修间的唯一依据; 3. 研修间个人信誉积分共 300 积分 (每年重置一次积分),每次违约扣除 100 积分; 违约满 3 次,将暂停使用研修间预约系统 15 天,结束后积分恢复正常;

4. 读者可通过"图书馆预约"中的"预约提醒"功能查看当前预约记录信息。通过"个人中心"、"个人信用"查看个人信用积分;

5. IC 空间入馆预约系统不支持提前刷卡入馆,请按照预约时间到馆内签到;

6.读者如因特殊情况无法在规定时间内到馆,**请提前 30 分钟取消预约**,避免因 无法到馆产生违约;

7.读者对违规记录数据和相关处罚如有异议,请在总服务台提出查询申请,图书 馆将在2个工作日内给予答复。